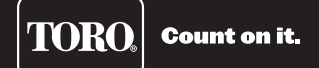

## **EVOLUTION® Firmware Update** Installation Guide for Version 3.10

The EVOLUTION controller can be updated by downloading the latest controller firmware from Toro's website, loading the firmware onto a USB drive, and inserting it into the controller's USB port. There are two different methods to load the firmware depending on the version currently running on your EVOLUTION controller. Page 2 details 2.13 and earlier. Page 3 is for 3.10 and later. To find your current version, at the controller navigate to and select FIRMWARE in the ADVANCED menu.

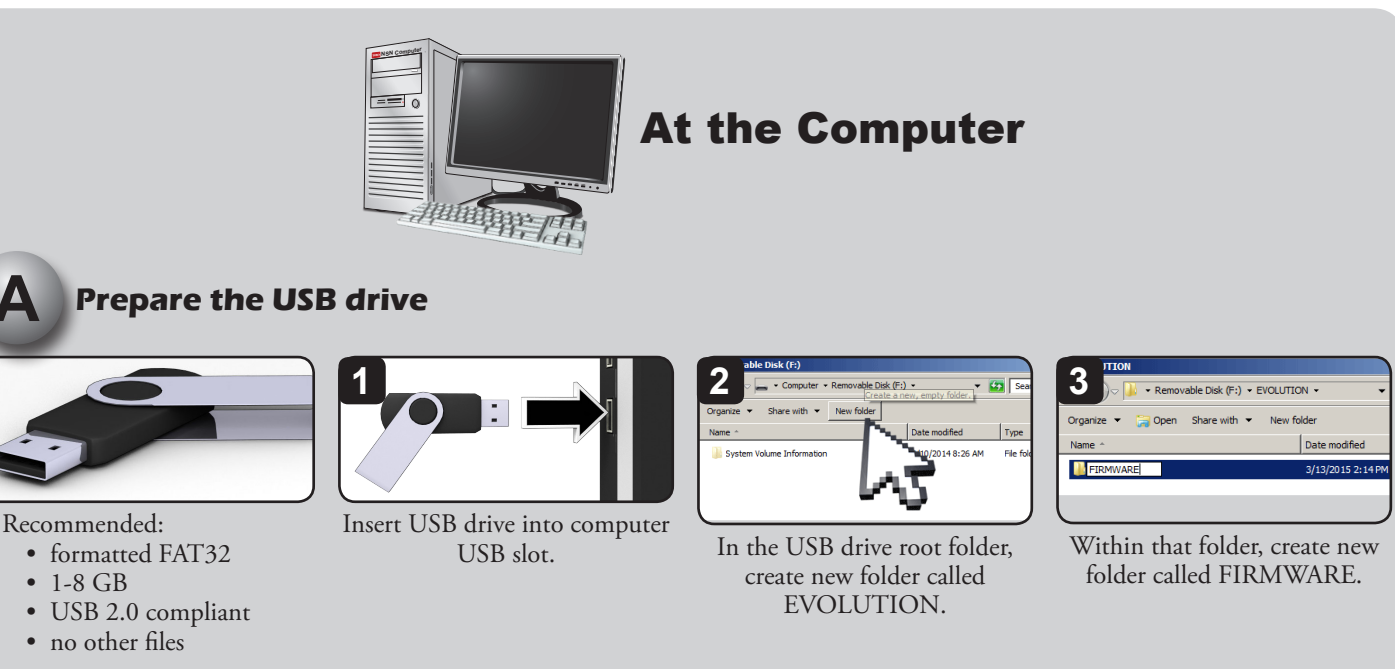

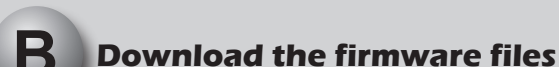

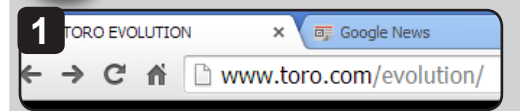

Browse to Toro's EVOLUTION page: USA and Canada: www.toro.com/evolution Int'l: www.toroevolution.com

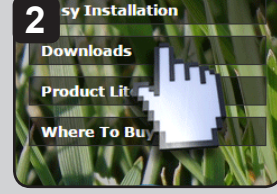

Click on the Downloads link. (US website shown.)

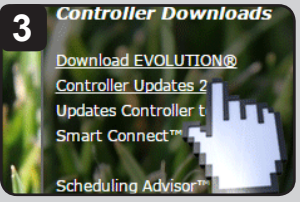

Click the "Download EVOLUTION Controller Firmware Update 3.10" link. Download the file to your computer's desktop.

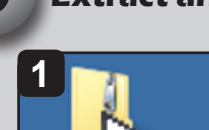

### Extract and copy the files to the USB drive

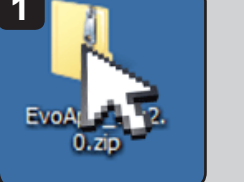

On the desktop, double-click the ZIP file.

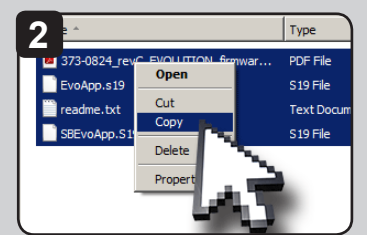

You will see four files. Sweep and COPY those files.

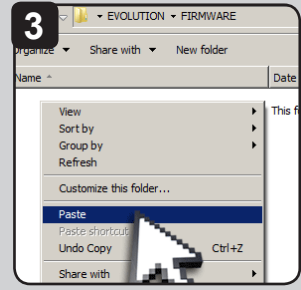

Navigate to the FIRMWARE folder on the USB drive. PASTE the files into that folder.

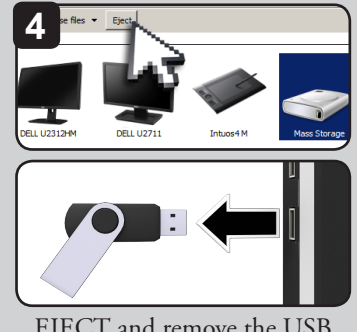

EJECT and remove the USB thumb drive.

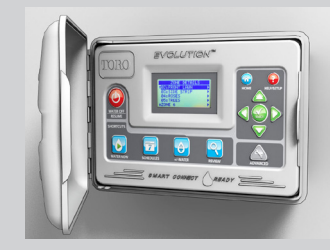

# **Upgrade from Version 2.13 and Earlier:**

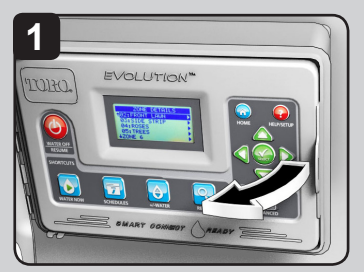

Open the EVOLUTION controller.

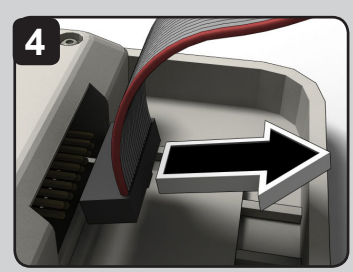

Remove power from the controller.

- Unplug AC (preferred) OR
- Remove ribbon cable

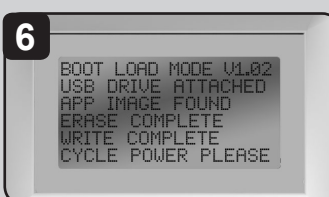

Controller will automatically recognize USB drive and upgrade the controller. Cycle power when prompted.

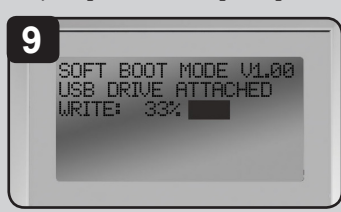

Firmware file is updated. A status bar will indicate progress.

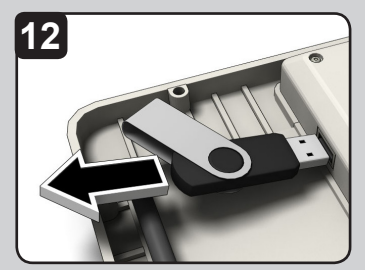

Remove USB drive if desired.

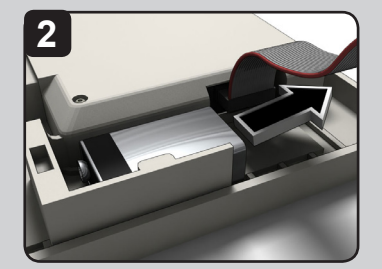

If backup battery is present, remove it.

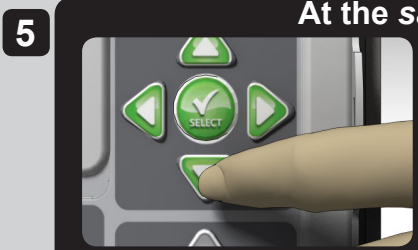

Hold finger on DOWN button AND...

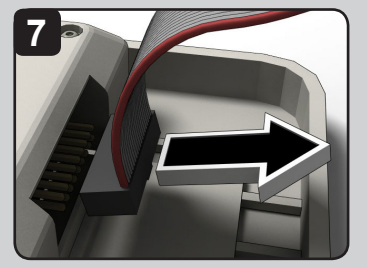

Remove power from the controller...

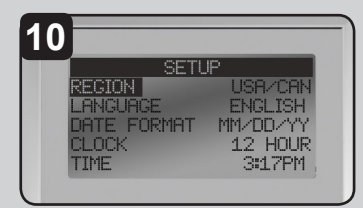

Controller resets and is updated!

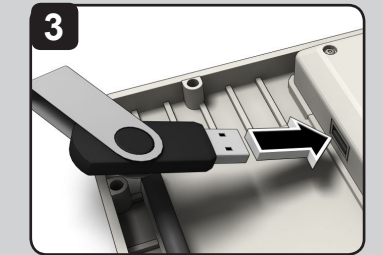

Insert USB drive into controller USB slot.

#### At the same time:

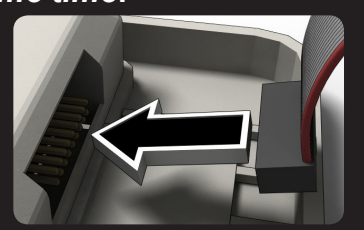

...return power to the controller.Plug AC power back in ORReattach ribbon cable

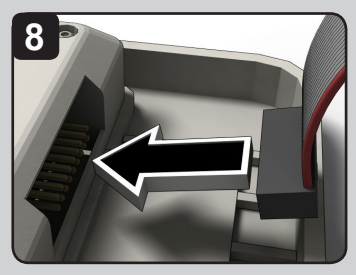

...return power to the controller.

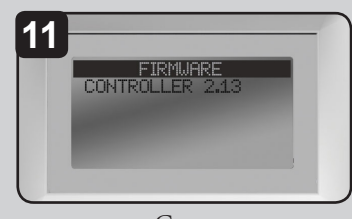

Go to ADVANCED-->FIRMWARE-->VERSION and confirm firmware update to 3.10.

### **Congratulations!**

Your EVOLUTION controller is now ready to work with Smart Connect.

A video demonstrating the firmware upgrade procedure is available at: www.toro.com/evolution (US & Canada) www.toroevolution.com (int'l).

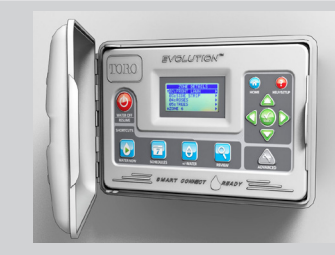

# **Upgrade to Version 3.10 and Later:**

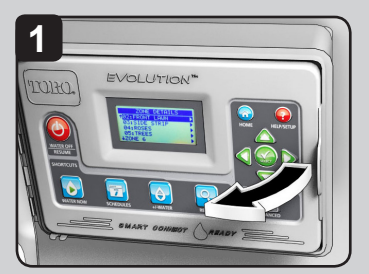

Open the EVOLUTION controller.

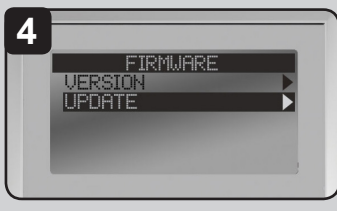

Navigate to UPDATE. Press SELECT.

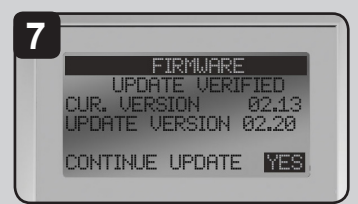

Controller displays the firmware version in the controller (*current*) and the version on the USB drive (*update*).

If the update version is more up-to-date than the current version, press SELECT on YES.

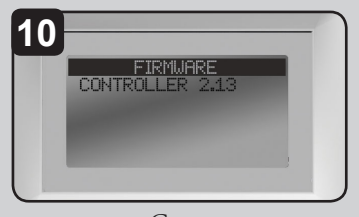

Go to ADVANCED-->FIRMWARE-->VERSION and confirm firmware update to 3.10.

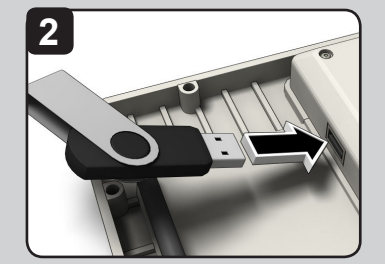

Confirm USB drive is in the controller USB slot.

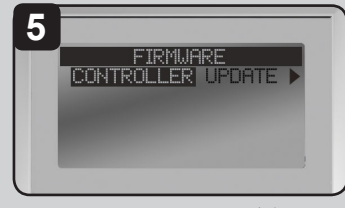

Navigate to UPDATE. Press SELECT.

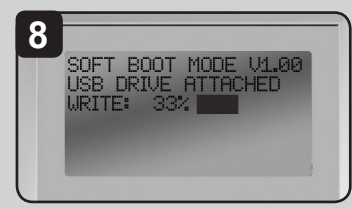

Firmware file is updated. A status bar will indicate progress.

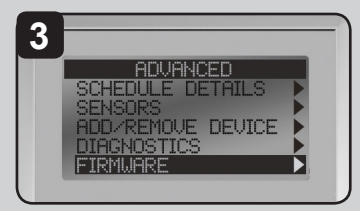

Enter the ADVANCED menu. Navigate to FIRMWARE. Press SELECT.

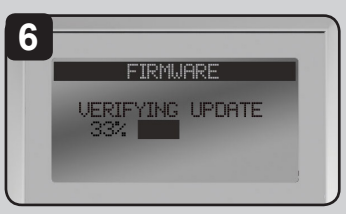

Controller verifies the file on the USB drive is valid.

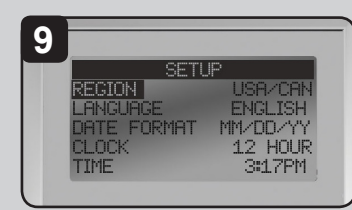

Controller does a soft reboot and is updated!

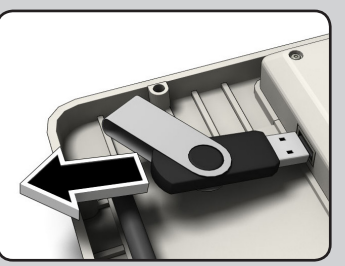

Remove USB drive if desired.

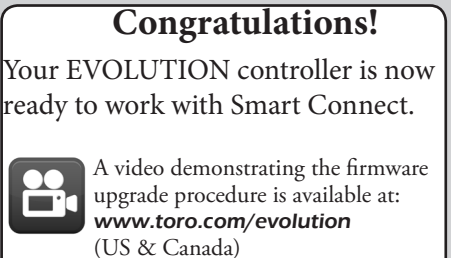

(US & Canada) www.toroevolution.com (int'l).

TORO

Technical Support:

1-877-345-8676 (USA & Canada) evolution@toro.com (international)